## Submitting Claims to Multiple Primary Insurances.

Last modified on 12/18/2024 12:39 pm EST

To submit claims to multiple primary insurances, you will need to submit a ticket to the support team to have the "multiple primary" feature enabled. Once the request is processed and the feature is activated, follow the steps outlined below:

This feature is especially helpful for Chiropractors and/or Mental Health providers where eligibility is through the payer (i.e. Cigna, Aetna) but the claim needs to go to a different payer for processing (i.e. American Specialty Health/ASH, Magellan Health)

All patient data listed in this article is sample data. This is not a real person or real patient data.

- 1. Select a patient and navigate to the demographics screen.
- 2. Add the primary insurance information in the Primary Ins tab and press Save Demographics.

|         |                                 | Amanda Jone<br>Female Gender Ide<br>JOAM000001 | entity Unknown        | 47 years old (08,               | (23/1977)                            |                    |                                     |                    |                                   |              | ¢,    | 23 (  | ∋ @      | ₽,   |          | Collapse |
|---------|---------------------------------|------------------------------------------------|-----------------------|---------------------------------|--------------------------------------|--------------------|-------------------------------------|--------------------|-----------------------------------|--------------|-------|-------|----------|------|----------|----------|
| Pr<br>O | rovider Ra<br>nPatient <u>N</u> | andi Beavers<br>ot Enabled-Invite              | Address<br>Date Added | 123 Example Stree<br>10/01/2024 | t, Sample City, 55555                | Phone<br>Prev Appt | <u>(555) 555-1234</u><br>10/06/2024 | Email<br>Next Appt | <u>daniel+amanda@drch</u><br>None | rono.com     |       |       |          |      |          |          |
| Adu     | It Immunizatio                  | on Schedule Age: 27-4                          | 19                    |                                 |                                      |                    |                                     |                    |                                   |              |       |       |          |      |          |          |
| P<br>   | atient Cha                      | ırt                                            | 1                     | Demograph                       | nics                                 |                    |                                     |                    |                                   |              |       |       |          |      |          |          |
| Ī       | Demograph                       | nmary                                          |                       |                                 |                                      |                    |                                     |                    |                                   |              |       |       |          |      |          |          |
|         | Appointmen                      | nts                                            |                       | Important                       | Demographics                         | Insura             | inces Aut                           | horizations        | Smoking Statu                     | s Flags      |       | Balar | ice      | DrCh | irono Pa | yments   |
|         | Clinical Das                    | hboard                                         |                       | Primary Ins                     | Secondary Ins                        | Tertiary Ins       | Primary Ho                          | spital S           | econdary Hospital                 | Auto Accider | nt    | Worke | r's Comp | D D  | urable I | Med Eqpt |
| -       | Documents                       |                                                |                       | Nefault Prima                   | ry Insurance                         | ave to Insu        | irance History                      | Manag              | e Alternative Insu                | ances & Hi   | story | ,     |          |      |          |          |
|         | Eligibility                     |                                                |                       | Subs                            | criber is the Patient                | Insured perso      | n is the same person a              | s the Patient      |                                   |              |       |       |          |      |          |          |
| _       | Tasks                           |                                                | 0                     | h                               | nsurance Company<br>Carrier Payer ID |                    | ÷                                   | *contact suppo     | rt if you can't find an insuranc  | e company.   |       |       |          |      |          |          |

| Primary Ins Secondary Ins      | Tertiary Ins      | Primary Hospital                | Secondary Hospital                  | Auto Accident               | Worker's Comp                | Durable Med Eqpt    |
|--------------------------------|-------------------|---------------------------------|-------------------------------------|-----------------------------|------------------------------|---------------------|
|                                |                   |                                 |                                     |                             |                              |                     |
| Default Primary Insurance      | Save to Insura    | nce History Ma                  | nage Alternative Ins                | urances & Histo             | ry                           |                     |
| Subscriber is the Patient      | Insured person is | the same person as the Pati     | ent                                 |                             |                              |                     |
| Insurance Company              |                   | *contact                        | support if you can't find an insura | ince company.               |                              |                     |
| Carrier Payer ID               |                   |                                 |                                     |                             |                              |                     |
| Alternate Eligibility Payer    |                   | *It's req                       | uired when the insurance compar     | ny set for claim submission | is different from the actual | patient's insurance |
| TPL Code                       |                   | "If the M                       | ledicaid is Secondary               |                             |                              |                     |
| Insurance ID Number            |                   |                                 |                                     |                             |                              |                     |
| Insurance group name           |                   | *if availa                      | ble                                 |                             |                              |                     |
| Insurance group number         |                   | *if availa                      | ble                                 |                             |                              |                     |
| Insurance plan name            |                   | *if availa                      | ble                                 |                             |                              |                     |
| Insurance plan type            |                   | <ul> <li>✓ *if avail</li> </ul> | able                                |                             |                              |                     |
| Insurance claim office number  |                   | "if availa                      | ble                                 |                             |                              |                     |
| Number visits allowed per year |                   |                                 |                                     |                             |                              |                     |
| Card issued date               |                   | *Required for checking eligit   | bility of CA Medicaid               |                             |                              |                     |
| Primary Insurance Notes        |                   |                                 |                                     |                             |                              |                     |
|                                |                   | 10                              |                                     |                             |                              |                     |
| Insurance Photo Front          | Choose File No    | file chosen                     |                                     |                             |                              |                     |
| Insurance Photo Back           | Choose File No    | file chosen                     |                                     |                             |                              |                     |
| HCFA Options                   |                   |                                 |                                     |                             |                              |                     |
| Default Onset Date             |                   | HCFA Box #14                    |                                     |                             |                              |                     |
| Default Initial Visit Date     |                   | HCFA Box #15                    |                                     |                             |                              |                     |
| Prepopulate Last Related Visit | HCFA Box #19      |                                 |                                     |                             |                              |                     |
| Save Demographics              |                   |                                 |                                     |                             |                              | Þ                   |

3. Select Manage Alternative Insurances and History.

| Amanda Jones<br>Female Gender Identity Unknow<br>JOAM000001                      | n   47 years old (08/23/1977)                                                                                                    |
|----------------------------------------------------------------------------------|----------------------------------------------------------------------------------------------------|
| Provider Randi Beavers Address<br>OnPatient <u>Not Enabled-Invite</u> Date Addec | 123 Example Street, Sample City, 5555         Phone         (555) 555-1234         Email         daniel+amanda@drchrono.com           10/01/2024         Prev Appt         10/06/2024         Next Appt         None |
| Adult Immunization Schedule Age: 27-49                                           |                                                                                                    |
| Patient Chart                                                                    | Demographics                                                                                                    |
| Patient Summary                                                                  |                                                                                                    |
| Demographics                                                                     |                                                                                                    |
| Appointments                                                                     | Important Demographics Insurances Authorizations Smoking Status Flags Balance DrChrono Payments                                                                                                    |
| Clinical Dashboard                                                               | Primary Ins Secondary Ins Tertiary Ins Primary Hospital Secondary Hospital Auto Accident Worker's Comp Durable Med Eqpt                                                                                              |
| Documents                                                                        | Default Primary Insurance Save to Insurance History Manage Alternative Insurances & History                                                                                                    |
| Eligibility                                                                      | Subscriber is the Patient 🛛 Insured person is the same person as the Patient                                                                                                    |
| Tasks                                                                            | Insurance Company                                                                                                    |
|                                                                                  | Carrier Payer ID                                                                                                    |

4. In this screen, you will find the patient's primary insurance that you just entered listed as the default.

| Current Insurance D                                   | Details          | for Sample Insurance | ə <b>()</b>   |             |                |             |            |            |              |          |      |       |           |
|-------------------------------------------------------|------------------|----------------------|---------------|-------------|----------------|-------------|------------|------------|--------------|----------|------|-------|-----------|
| Insurance Type                                        |                  | Insurance company    | Payer ID      | Ins ID #    | Ins Group #    | Claim Offic | ce#        | Plan Name  | Insurance No | Default? |      |       |           |
| Primary Professional                                  |                  | Aetna                | 60054         | 123456789   |                |             |            |            |              | Yes      | / Ec | it 🖣  | + History |
| Secondary Professional                                |                  |                      |               |             |                |             |            |            |              | Yes      | / Ec | it 🖣  | + History |
| Primary Hospital                                      |                  |                      |               |             |                |             |            |            |              | Yes      | / Ec | it 🖣  | + History |
| Secondary Hospital                                    |                  |                      |               |             |                |             |            |            |              | Yes      | / Ec | it 🖣  | + History |
|                                                       |                  |                      |               |             |                |             |            |            |              |          |      |       |           |
|                                                       |                  |                      | + Primary Ins | + Secondary | Ins + Auto Ace | cident Ins  | + Worker's | S Comp Ins | + DME Ins    |          |      |       |           |
|                                                       |                  |                      |               |             |                |             |            |            |              |          |      |       |           |
| Insurance History for<br>Patient has no insurance his | or Sam<br>story. | ple Insurance        |               |             |                |             |            |            |              |          | Ado  | l New | v History |

5. To add another primary insurance select +Primary Ins.

| Current Insurance Det                                       | ails for Sample Insurand | ce <b>()</b>  |             |                |              |            |            |                 |          |        |            |
|-------------------------------------------------------------|--------------------------|---------------|-------------|----------------|--------------|------------|------------|-----------------|----------|--------|------------|
| Insurance Type                                              | Insurance company        | Payer ID      | Ins ID #    | Ins Group #    | Claim Office | #          | Plan Name  | Insurance Notes | Default? |        |            |
| Primary Professional                                        | Aetna                    | 60054         | 123456789   |                |              |            |            |                 | Yes      | 🖋 Edit | + History  |
| Secondary Professional                                      |                          |               |             |                |              |            |            |                 | Yes      |        | + History  |
| Primary Hospital                                            |                          |               |             |                |              |            |            |                 | Yes      | 🖋 Edit | + History  |
| Secondary Hospital                                          |                          |               |             |                |              |            |            |                 | Yes      | 🖋 Edit | + History  |
|                                                             |                          | + Primary Ins | + Secondary | Ins + Auto Acc | ident Ins    | + Worker's | Comp Ins + | DME Ins         |          |        |            |
| Insurance History for S<br>Patient has no insurance history | Sample Insurance         | 1             |             |                |              |            |            |                 |          | Add N  | ew History |

6. Here, you can enter the additional primary insurance information for the patient. Once entered, press **Create**.

| Adding Primary              | Insurance for Sample                     | e Insurance                                                                                                    |
|-----------------------------|------------------------------------------|----------------------------------------------------------------------------------------------------|
| Insurance Type              | Primary Professional V                   |                                                                                                    |
| Subscriber is the Patient   | Insured person is the same person as the | e Patient                                                                                                    |
| Insurance Company           | Re                                       | equired *contact support if you can't find an insurance company.                                                 |
| Carrier Payer ID            | Re                                       | equired                                                                                                    |
| Alternate eligibility payer | + "It"                                   | 's required when the insurance company set for claim submission is different from the actual patient's insurance |
| Tpl code                    |                                          |                                                                                                    |
| Insurance ID Number         |                                          |                                                                                                    |
| Insurance group name        | *if                                      | available                                                                                                    |
| Insurance group number      | *if                                      | available                                                                                                    |
| Plan Name                   | *if                                      | available                                                                                                    |
| Plan Type                   | ↓ *if                                    | f available                                                                                                    |
| Insurance claim office      | *if                                      | available                                                                                                    |
| number                      |                                          |                                                                                                    |
| Number visits allowed per   |                                          |                                                                                                    |
| Insurance Notes             |                                          |                                                                                                    |
| insurance notes             |                                          |                                                                                                    |
|                             |                                          |                                                                                                    |
| Insurance Photo Front       | Choose File No file chosen               |                                                                                                    |
| Insurance Photo Back        | Choose File No file chosen               |                                                                                                    |
| ~                           | Create Cancel                            |                                                                                                    |

7. Now, two primary insurances are listed for the patient, and the first insurance is listed as default.

Г

| Current Insurance Details                                      | for Sample Insurance      | 0             |                 |                 |                  |            |                 |          |        |            |
|----------------------------------------------------------------|---------------------------|---------------|-----------------|-----------------|------------------|------------|-----------------|----------|--------|------------|
| Insurance Type                                                 | Insurance company         | Payer ID      | Ins ID #        | Ins Group # 0   | Claim Office #   | Plan Name  | Insurance Notes | Default? |        |            |
| Primary Professional                                           | Aetna                     | 60054         | 123456789       |                 |                  |            |                 | Yes      | / Edit | + History  |
| Primary Professional                                           | American Specialty Health | EPRNT8        |                 |                 |                  |            |                 | No       |        | × Delete   |
| Secondary Professional                                         |                           |               |                 |                 |                  |            |                 | Yes      | / Edit | + History  |
| Primary Hospital                                               |                           |               |                 |                 |                  |            |                 | Yes      |        | + History  |
| Secondary Hospital                                             |                           |               |                 |                 |                  |            |                 | Yes      | / Edit | + History  |
|                                                                |                           |               |                 |                 |                  |            |                 |          |        |            |
|                                                                |                           | + Primary Ins | + Secondary Ins | + Auto Accident | Ins + Worker's C | Comp Ins + | DME Ins         |          |        |            |
|                                                                |                           |               |                 |                 |                  |            |                 |          |        |            |
| Insurance History for San<br>Patient has no insurance history. | nple Insurance            |               |                 |                 |                  |            |                 |          | Add Ne | ew History |

- 8. When the patient schedules an appointment, you will have 2 options under **Primary Insurer**.
- 9. Under the **Billing** tab on the appointment window, select the **Primary Insurer** dropdown. From here, you can select which payer needs to be billed for this appointment.

| dr chrono                                                | Schedule Appointment |                               |                                                              | inivasa Sai (srinivasasai) 🖞 |
|----------------------------------------------------------|----------------------|-------------------------------|--------------------------------------------------------------|------------------------------|
| Schedule Clin                                            | Appointment Billing  | Vitals Revisions Eligibility  | r Flags Custom Data Com. Log MU Helper                       | ▲ <u>•</u> <u>•</u> ≡        |
| <b>O</b> Jun ▼ 2016 ▼                                    |                      |                               | Patient SuperBill  Clinical Note Billing Details Other Forms | doctor weekly monthly        |
| Su Mo Tu We Th Fr                                        | Billing Status       | <b>.</b>                      | HCFA Box 10 - Is patient's condition related to:             | Exam 4                       |
| 29 30 31 <b>1</b> 2 3                                    | ICD Version          | ICD-10                        | Employment No •                                              | <b>^</b>                     |
| 5 6 7 8 9 10                                             | Primary Insurer      | - Default -                   | Auto Accident No 🔻                                           |                              |
| 12 13 14 15 16 17                                        | Secondary Insurer    | - Default -<br>Aetna          | <b>v</b>                                                     |                              |
| 26         27         28         29         30         1 | Patient Payment      | AARP MedicareComplete through | UnitedHealthcare/AARP MedicareComplete                       |                              |
| Print Appointments                                       | Payment Notes        |                               | Onset date (HCFA Box #14)                                    |                              |
| Doctors Select all / n                                   | Payment Posted Date  | 06/29/2016                    | Initial visit date (HCFA Box #15)                            |                              |
| Robinson Grey                                            | Referral #           |                               | Last related visit date (HCFA Box #19)                       |                              |
| Christopher Daniel                                       | Payment profile      |                               |                                                              |                              |
| Dr. Eugene Walsh                                         | Billing Profile      | · •                           |                                                              |                              |
| Sriniyasa Sai                                            | Billing Pick List    | Choose Codes from Pick List   |                                                              |                              |
|                                                          | Diagnosis Pick List  | Choose Codes from Pt Problems |                                                              |                              |
| Offices Select all / n                                   |                      |                               |                                                              | <b></b>                      |
| EVIL SPECIALITY                                          | ICD-10 Codes         | Find Diagnosis codes          | CPT Codes Find CPT Procedure codes                           | 7//                          |

- 10. Press Save.
- You will also have the option to update which payer the claim should be sent to in the Live Claims Feed.
   (Billing > Live Claims Feed)

| Billing Status    |             | ~ |
|-------------------|-------------|---|
| ICD Version       | ICD-10      | ~ |
| Primary Insurer   | - Default - | ~ |
| Secondary Insurer | - Default - | ~ |

Here is a video that will walk you through working with multiple primary insurances.